## 교육 이력 및 수료증·자격증 원본 이미지 다운로드 방법

※ 아래 절차에 따라 확인 가능한 분은 원본 이미지를 다운로드 받아 개인 보관하시기 바랍니다.
※ 상세페이지 접속 및 수료증·자격증 다운로드는 PC 환경에서만 가능합니다.
※ 로그인 계정 관련 문의 ☎ 02-2127-8933

Step. 1 아시아나세이버 홈페이지 접속 www.asianasabre.co.kr

반드시 교육 신청/평가 응시한 계정으로 접속해야 합니다. 교육 이력은 ID 단위로 보관되므로 교육 신청/평가 응시한 ID와 동일한 계정이 아니라면 교육 이력을 확인할 수 없습니다.

## Step. 2 마이페이지→내강의실→상세보기 버튼 클릭

| ▲ > 교육지원 > 내강의실                       |               |          |                         |             |        |         |                   |  |  |  |
|---------------------------------------|---------------|----------|-------------------------|-------------|--------|---------|-------------------|--|--|--|
|                                       | 교육신청          | 교재신청     |                         |             | 평가개설신청 |         |                   |  |  |  |
| ····································· |               |          |                         |             |        |         |                   |  |  |  |
| 구분                                    | 과정명           | 교육비      | 기간                      | 교육시간        | 상태     | 점수      | < <sup>상세보기</sup> |  |  |  |
| 이러닝 과정                                | 항공예약의 기초(이러닝) | 70,000 원 | 2018-05-10 ~ 2018-06-09 | 01:00-24:00 | 수료     | 총점[100] | 상세보기              |  |  |  |

## 교육 상태가 [수료]인 경우만 자격증 발급이 완료된 상태입니다.

[신청] 교육 신청만 진행하고 미수강

[수강] 교육 수강은 완료했으나 자격증 발급 과정이 아니거나, 평가에 응시했으나 미수료 [취소] 교육 미실시

## Step, 3 상세페이지 접속하여 수료증·자격증 다운로드

| 교육 과정 상세 화면       |                         |              |          |  |  |  |  |  |
|-------------------|-------------------------|--------------|----------|--|--|--|--|--|
| 과정명               | 항공예약의 기초(이러닝)           |              |          |  |  |  |  |  |
| 기간                | 2018-05-10 ~ 2018-06-09 | 신청현황         | 수료       |  |  |  |  |  |
| 신청자 성명(한글)        |                         | 신청자 성명(영문)   |          |  |  |  |  |  |
| 생년월일              |                         |              |          |  |  |  |  |  |
| 신청구분              | 개인                      | 금액           | 70,000 원 |  |  |  |  |  |
| 휴대전화              |                         | 일반전화         |          |  |  |  |  |  |
| 이메일               |                         |              |          |  |  |  |  |  |
| 현금영수증 발행용<br>휴대전화 |                         |              |          |  |  |  |  |  |
| (신청자) 무통장 예금주     | V                       | (신청자) 무통장 은행 | [] 은행    |  |  |  |  |  |
| 수료증/자격증 저장        | 저장                      |              |          |  |  |  |  |  |